## M9 Touch Screen Period Programming Thermostat

### Touch Screen Period Programming Thermostat

Touch Screen Period Programming Thermostat Weekly circulation, it is possible to set 6 periods called events each day with corresponding pre-set temperatures, also you can select "period control mode" or "manual mode" according to your individual requirements. The thermostat is recommended for the control of electric heating devices or on/off valve actuator used in water-based heating systems.

#### Selection Table:

| Model  | Current | Application                                                                           |
|--------|---------|---------------------------------------------------------------------------------------|
| M9.713 | 3A      | For control of electric actuator or electrothermal actuator                           |
| M9.723 | 3A      | For control of electric actuator or electrothermal actuator                           |
| M9.716 | 16A     | For control of electric actuator or electrothermal actuator, a potential -free output |

## Technical data:

| Voltage:                             | AC230V      | 50~60Hz                        |
|--------------------------------------|-------------|--------------------------------|
| Power consumption:                   | 2VA         |                                |
| Setting range:                       | 5℃90℃       |                                |
| Limitation range:                    | 5℃60℃       | (factory setting:35℃)          |
| Accuracy of temperature measurement: | 0.5~10℃A    | djustable, factory setting±1°C |
| Ambient temperature:                 | -5~50℃      |                                |
| Protective housing:                  | IP20        |                                |
| Housing material:                    | anti-flamma | ble PC                         |

### User operation

In the period contro  $\triangle$  ode or comfort mode, when you press the increase/decrease key once, alternate display stops in the bottom right region and the value of the pre-set temperature will increase/decrease 1°C. It will recover the alternate display with no operation for 3 seconds.

Time setting key " ()

#### 4) Mode selection key" M "

You can select period control mode or comfort mode by pressing the key. If you press this key and hold for 3 seconds, you can enter the mode of period programming.

#### 5) Locking "

When you press " $\triangle$  "and  $\bigtriangledown$  "at the same time and hold for 3 seconds, the thermostat will be locked/unlocked. When it is locked, no operation can be carried out until it is unlocked.

#### Display symbols:

し Manual mode

- Clock-controlled program mode
- Wake-up, event 1
- Leave (am), event 2
- Return (am), event 3
- Leave (pm), event 4
- Return (pm), event 5
- ( Sleep, event 6
- Heating on
- ((( Heating on

 $\mathbf{m}$ 

#### Programming: 6-event time and temperature

| Press the "Information of the seconds to begin programming |         |      |          |       |             |               |          |
|------------------------------------------------------------|---------|------|----------|-------|-------------|---------------|----------|
|                                                            |         |      |          |       |             |               |          |
| Key                                                        | Ev      | vent | Symbol   | Time  | ▼           | Default value | ▼        |
|                                                            |         | 1    | ¢        | 06:00 | Se          | 20°C          | Set      |
|                                                            | Day 1~5 | 2    | <b>(</b> | 08:00 | the start/e | 15℃           | programm |
|                                                            |         | 3    | <b>致</b> | 11:30 |             | 15℃           |          |
|                                                            |         | 4    | ×        | 12:30 | nd          | 15℃           | led      |

HVAC CONTROLS PRODUCTS

|     |     | 5 | :Ω• | 17:00 | 22℃ |  |
|-----|-----|---|-----|-------|-----|--|
|     |     | 6 | D   | 22:00 | 15℃ |  |
| (Im | Day | 1 | \   | 08:00 | 22℃ |  |
|     | 6~7 | 2 | I   | 23:00 | 15℃ |  |

#### Advanced setting (qualified person preferred)

You can press "M" and" "and hold for 5 seconds at the same time to enter the mode of advanced settint the thermostat is turned off. The following seven function can be chosen by pressing "M".

| S | ymbol | Setting                 | <b>▲</b> or <b>▼</b>          |                       |
|---|-------|-------------------------|-------------------------------|-----------------------|
| 1 | ADJ   | Temperature calibration | Adjust measured temperature   |                       |
|   |       | Sensor mode             | IN: built-in sensor           |                       |
|   |       |                         | OUT: floor sensor             |                       |
| 2 | SEN   |                         | ALL: both sensors             |                       |
|   |       |                         | (floor sensor is the limit    |                       |
|   |       |                         | sensor)                       |                       |
| 3 | LIT   | Limitation              | Adjust limitation value,      |                       |
|   |       | temperature             | Limitation range:5 C~90 C     |                       |
| 4 | DIF   | differential            | Adjust switching differential |                       |
| 5 | LTP   | Antifreeze              | Turn on/off Anti-frozen       |                       |
|   | PRG   | Set vacation<br>mode    | 2: 5/2 day mode               |                       |
| 6 |       |                         | 1: 6/1 day mode               |                       |
|   |       |                         | 0: 7 day mode                 |                       |
| 7 | DIE   | Potential-free          | 00: in same way               |                       |
| / | KLE   | output                  | 01: in different way          |                       |
|   |       | Potential-free          |                               |                       |
| 8 | DLY   | DLY<br>output           | output delay                  | Change the delay time |
| 0 | LUT   | Max.                    | Max. Limitation temperature   |                       |
| 9 | HIT   | Temperature             | setpoint (99°C)               |                       |
|   |       | Basat to faster:        | Programming parameters will   |                       |
|   | AFAC  | sottings                | be reset to factory settings  |                       |
|   |       | settings                | when symbol "" appears        |                       |

Explanation of symbols

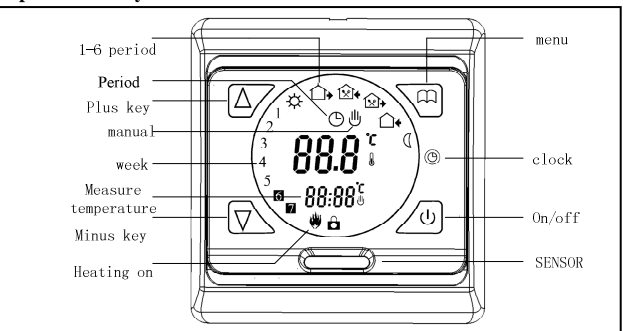

Dimension: (mm)

## Installation Manual

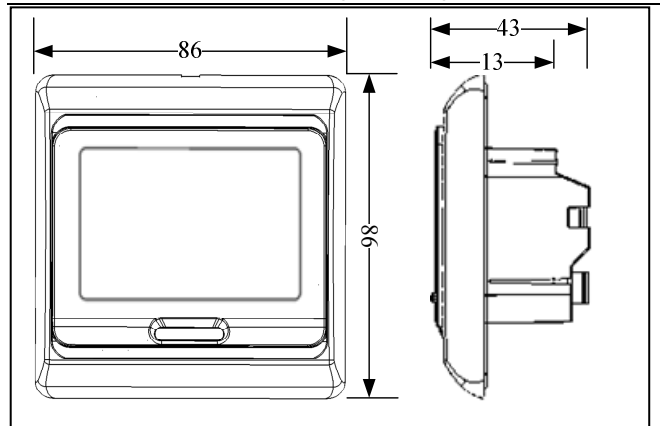

### Mounting steps:

1.Release the front cover by inserting a screwdriver into bottom crack

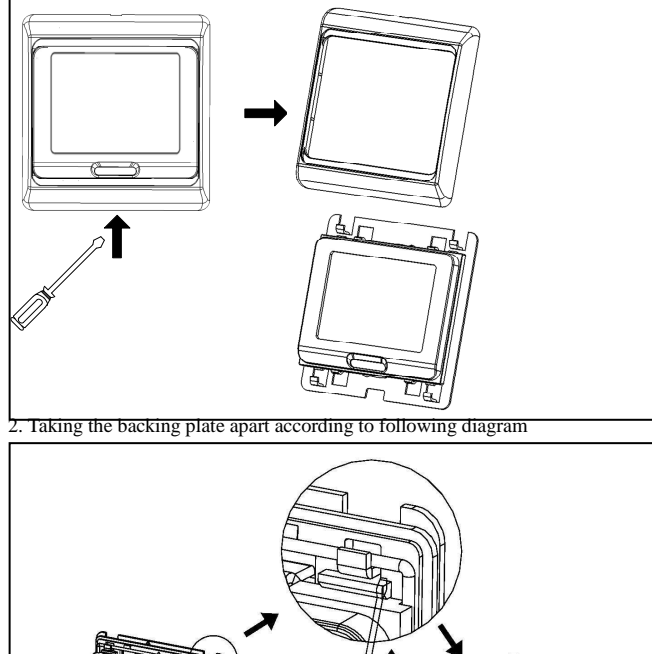

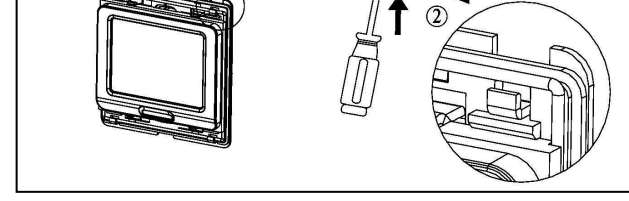

3. Install the thermostat in electrical connection box with screws

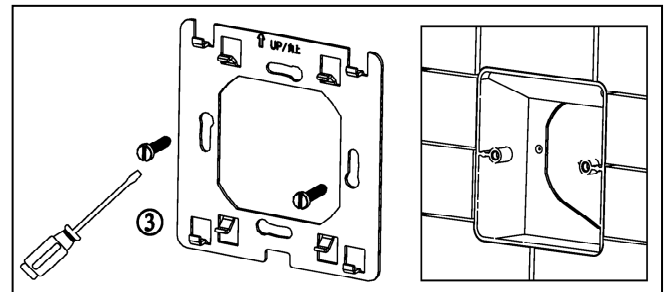

4. Install the housing cover and lock the external frame

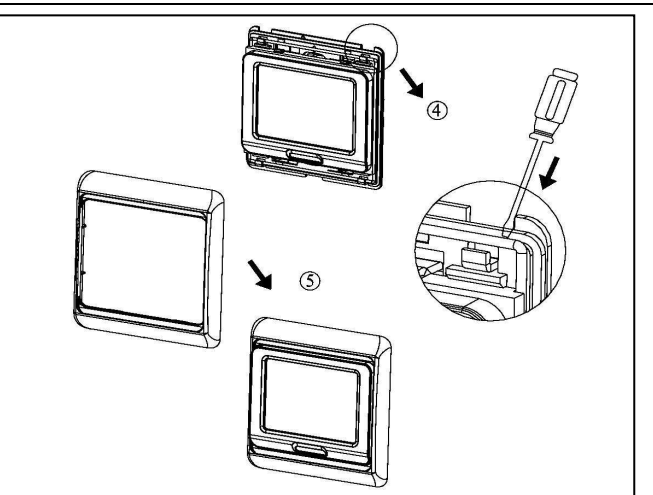

# **Connecting Diagram**

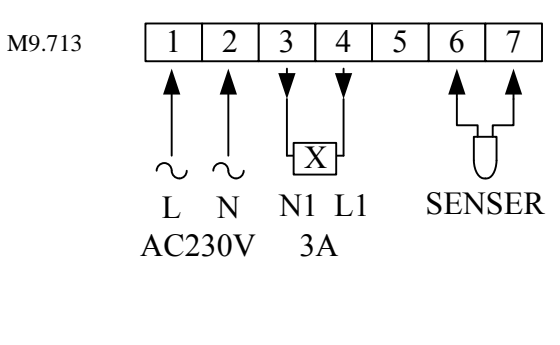

M9.716

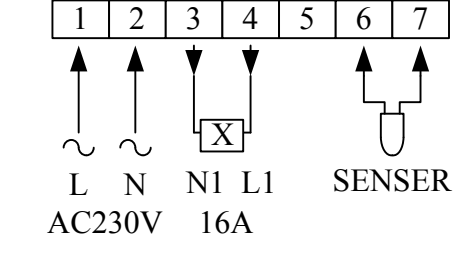

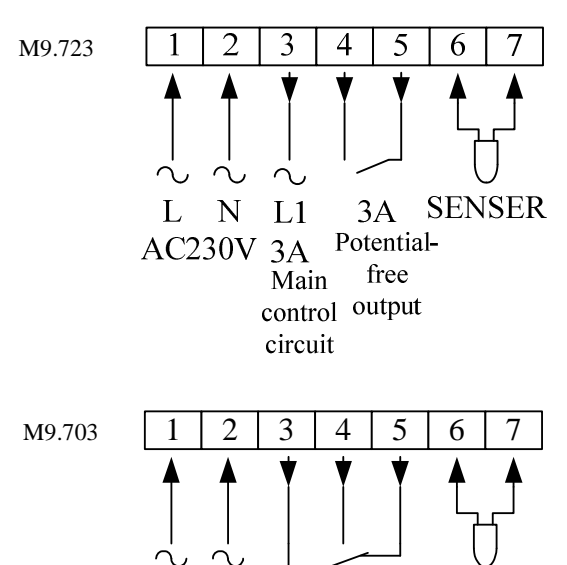

L N COM NO NC SENSER AC230V 3A

German Oshland Automatic Technology Co., Ltd. Electrical Heating Thermostat